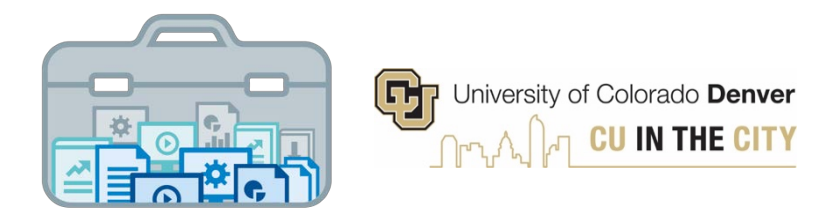

# Decision Support Toolkit Users Guide Unit Profile Module

University of Colorado Denver Office of Institutional Research & Effectiveness and The Budget Office

8/19/2021

### **About the Decision Support Toolkit**

The DSTk is a series of Tableau dashboards that bring together data visualizations that show important metrics and analysis to support academic and fiscal planning decision-making.

The Program Performance module provides comparisons and trends across your programs, with data on student headcount, student credit hours, demographics, and more. These metrics allow users to measure efforts and drive progress toward strategic priorities such as cost efficiency, student outcomes, equity and enrollment.

### **Connecting to Unit Profile**

Navigate to the <u>DSTk Site</u> to access any of the 4 modules that make up the Toolkit. You may also go directly to the <u>Unit Profile module</u> in Tableau Server. Remember, you must be logged on to the campus network or VPN to access Tableau.

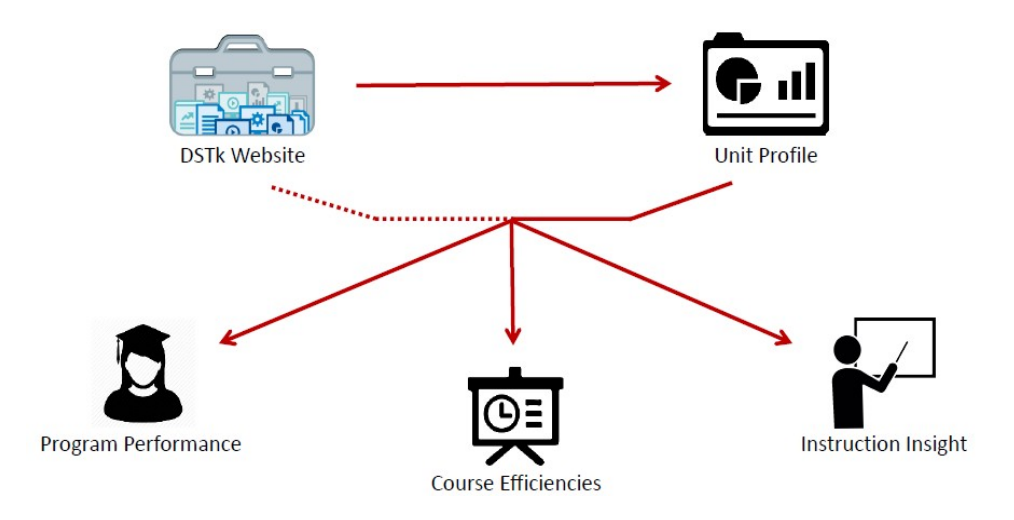

### **Navigating the Unit Profile Module**

- The **Unit Profile** module is a unique component of the DSTk that allows users to explore metrics from multiple types of institutional data student, course, faculty and financial providing a comprehensive overview of a school/college's overall health.
- Start with the School/College Overview page to identify trends in the data, get a snapshot of demographics that affect operations, and make comparisons to other colleges or to the campus at large.
- Start by setting your filters and parameters, which will apply to every metric on this page. The selected term season and term year will serve as the end point for all trend lines.

| Select School or College:                                                                                                    | Parameter Selection<br>Select Term Season                                                                             |
|----------------------------------------------------------------------------------------------------|----------------------------------------------------------------------------------------------------|
| College of Liberal Arts and Sciences                                                                                                    | Fall 🔻                                                                                                    |
| Select Activities Type                                                                                                    | Select Term Year                                                                                                    |
| Main Campus (D1, Fund 1*)                                                                                                    | 2020 🔹                                                                                                    |
| The parameters selected above and to the right are used throughout the<br>entire dashboard. Term and Year values serve as endpoints for 3yr trends. | Class/Student Data: Fall 2020 EOT<br>Finance: FY 2021 as of July 26, 2021<br>HR: FY 2021, Fall 2020 November Snapshot |

#### School College Comparison

- The table below allows users to dynamically sort by metric to compare programs and evaluate trends.
- Remember to hover over graphs, reference lines, and information icons to see detail.

| Major Revenue         Total         Descending         All Instructional Revenue from Major Student         Major Student         Major Student         Major Student         Major Student         Major Student         Major Student         Major Student         All Instruction Major Student         All Instructional CHs*         Organized Instr.         All Instructional Recurst Student         All Staff         Est. Revenue from Major Student         All Instructional CHs*         Organized Instr.         All Instructional Recurst State PY         Est. Revenue from Major Student         All Instructional CHs*         All Instructional CHs*         All Instructional State PY         All Instructional CHs*         All Instructional State PY         All Instructional CHs*         All Instructional State PY         All Instructional CHs*         All Instructional State PY         All Instructional CHs*         All Instructional State PY         All Instructional CHs*         All Instructional State PY         All Instructional CHs*         All Instructional State PY         All Instructional CHs*         All Instructional State PY         All Instructional CHs*         All Instructional State PY         All Instructional State PY         All Instructional State PY         All Instructional State PY         All Instructional State PY         All Instructional State PY         All Instructional State PY         All Instructional State PY         All Instructional State PY         All Instructional State PY         All Instructional State PY         All                                                                                                    |                                              |                 |                 |              |                 |                      | Sort B          | y:                     |                 |                        |                       |                      |                      | Sort Order:            |                       |            | Hover for Definitions |                                  |              |
|----------------------------------------------------------------------------------------------------|----------------------------------------------|-----------------|-----------------|--------------|-----------------|----------------------|-----------------|------------------------|-----------------|------------------------|-----------------------|----------------------|----------------------|------------------------|-----------------------|------------|-----------------------|----------------------------------|--------------|
| Major Student<br>Headcount         Major<br>Credit Hours         Est. Revenue from<br>Majors CHs*         All Instructional CHs*         Organized Instr.<br>Sections Offered         All Instructional<br>Faculty Headcount         All Staff         Estimate FY<br>Expenditures           College of Liberal Arts and Sciences         5,563         -16.3%         63,208         -17.5%         \$25,410K         -20%         76,181         -9%         \$30,802K         -11%         932         -2%         438         -5%         107         9%         \$36,967K         -18           Business School         3,081         24.4%         29,514         25.9%         \$14,946K         18%         22,863         13%         \$12,340K         7%         198         -7%         107         1%         58         2%         \$15,343K         -18           College of Engineering, Design and Computing         1,748         33.9%         19,388.5         42.6%         \$10,248K         44%         15,403         11%         \$8,741K         16%         185         148         84         -7%         48         55%         \$13,355K         -1%           College of Arcts and Media         1,298         -0.2%         15,750         0.3%         \$6,940K         -1%         \$6,950K         3%         272                                                                                                    |                                              |                 |                 |              |                 |                      | Majo            | r Revenue              |                 | ▼ Total ▼              |                       |                      |                      | Descending 🔻           |                       |            |                       | (i)                              |              |
| Major Student<br>Headcount         Major<br>Credit Hours         Est. Revenue from<br>Major SCHs*         All Instruction<br>Instructional CHs*         Organized Instr.<br>Sections Offered         All Instructional<br>Faculty Headcount         All Instructional<br>Headcount         All Instructional<br>Headcount |                                              |                 |                 |              |                 |                      |                 |                        |                 |                        |                       |                      |                      |                        |                       |            |                       | $\mathbf{\overline{\mathbf{v}}}$ |              |
| College of Liberal Arts and Sciences       5,563       -16-3%       63,208       -17-5%       \$25,410K       -20%       76,181       -9%       \$30,802K       -11%       932       -2%       438       -5%       107       9%       \$36,967K       -18         Business School       3,081       24-4%       29,514       25.9%       \$14,946K       18%       22,863       13%       \$12,340K       7%       198       -7%       107       1%       58       2%       \$15,343K       -18         College of Engineering, Design and Computing       1,743       33.9%       19,388.5       42.6%       \$10,248K       44%       15,403       11%       \$8,741K       16%       185       112       84       -7%       48       55%       \$13,555K       -1%         College of Arts and Media       1,298       -0.2%       15,750       0.3%       \$6,940K       -1%       15,921       5%       \$6,950K       3%       272       16%       112       8%       26       -7%       \$8,38,352K       -2%         College of Architecture and Planning       786       8.4%       9,669       5%       \$4,312K       10%       12,356       3%       96       -8%       74       3%       5                                                                                                    |                                              | Major S<br>Head | tudent<br>count | Ma<br>Credit | ajor<br>t Hours | Est. Reven<br>Majors | ue from<br>CHs* | All Instru<br>Credit H | uction<br>lours | Est. Reve<br>Instructi | nue from<br>onal CHs* | Organize<br>Sections | ed Instr.<br>Offered | All Instr<br>Faculty H | uctional<br>leadcount | All<br>Hea | Staff<br>dcount       | Estimate<br>Expenditi            | d FY<br>ures |
| Business School       3,081       24.4%       29,514       25.9%       \$14,946K       18%       22,863       13%       \$12,340K       7%       198       -7%       107       1%       58       2%       \$15,343K       18         College of Engineering, Design and Computing       1,743       33.9%       19,388.5       42.6%       \$10,248K       44%       15,403       11%       \$8,741K       16%       185       1%       84       -7%       48       55%       \$13,555K       -48         College of Arts and Media       1,298       -0.2%       15,750       0.3%       \$6,940K       -1%       15,921       5%       \$6,950K       3%       272       16%       112       8%       26       -7%       \$8,352K       -21         College of Architecture and Planning       786       8.4%       9,669       6.9%       \$4,897K       6%       8,437       5%       \$4,358K       3%       96       -8%       74       3%       22       16%       \$6,466K       -12%         School of Education and Human Development       1,454       17.0%       10,574       11.6%       \$4,312K       10%       \$4,978K       10%       186       10%       167       3%       20                                                                                                    | College of Liberal Arts and Sciences         | 5,563           | -16.3%          | 63,208       | -17.5%          | \$25,410K            | -20%            | 76,181                 | -9%             | \$30,802               | -1196                 | 932                  | -296                 | 438                    | -596                  | 107        | 9%                    | \$36,967K                        | -18%         |
| College of Engineering, Design and Computing       1,743       33.9%       19,388.5       42.5%       \$10,248K       44%       15,403       11%       \$8,741K       16%       185       1%       84       -7%       48       55%       \$13,555K       -18         College of Arts and Media       1,298       -0.2%       15,750       0.3%       \$6,940K       -1%       15,921       5%       \$6,950K       3%       272       16%       112       8%       26       -7%       \$8,352K       -21         College of Architecture and Planning       786       8.4%       9,669       6.9%       \$4,897K       5%       8,437       5%       \$4,358K       3%       96       -8%       74       3%       22       16%       \$6,466K       -12%         School of Education and Human Development       1,454       17.0%       10,574       11.6%       \$4,312K       10%       \$4,978K       10%       186       10%       167       3%       50       -2%       \$10,216K       -12%         School of Education and Human Development       1,454       17.0%       10,574       11.6%       \$4,312K       10%       \$4,978K       10%       186       10%       167       3%       50       -2%                                                                                                    | Business School                              | 3,081           | 24.4%           | 29,514       | 25.9%           | \$14,946K            | 18%             | 22,863                 | 13%             | \$12,340               | ( 796                 | 198                  | -7%                  | 107                    | 196                   | 58         | 2%                    | \$15,343K                        | -18%         |
| College of Arts and Media       1,298       -0.2%       15,750       0.3%       \$6,940K       -1%       15,921       5%       \$6,950K       3%       272       16%       112       8%       26       -7%       \$8,352K       -21         College of Arts and Media       786       8.4%       9,669       6.9%       \$4,897K       5%       8,4357       5%       \$4,358K       3%       96       -8%       74       3%       22       15%       \$6,466K       -12         School of Education and Human Development       1,454       17.0%       10,574       11.6%       \$4,312K       10%       12,036       10%       \$4,978K       10%       186       10%       167       3%       50       -2%       \$10,216K       -12%         School of Education and Human Development       1,454       10.6%       54,931K       10%       12,036       10%       \$4,978K       10%       186       10%       167       3%       50       -2%       \$10,216K       -12%         School of Education and Human Development       1,454       10.5%       65,2953K       -3%       5,274       12%       \$2,530K       7%       70       -5%       51       2%       28       -15%       50,08                                                                                                    | College of Engineering, Design and Computing | 1,743           | 33.9%           | 19,388.5     | 42.6%           | \$10,248K            | 44%             | 15,403                 | 11%             | \$8,741K               | 16%                   | 185                  | 196                  | 84                     | -796                  | 48         | 55%                   | \$13,555K                        | -1%          |
| College of Architecture and Planning       786       8.4%       9,669       6.9%       \$4,897K       6%       8,437       5%       \$4,358K       3%       96       -8%       74       3%       22       16%       \$6,466K       -12         School of Education and Human Development       1,454       17.0%       10,574       11.6%       \$4,312K       10%       12,036       10%       \$4,978K       10%       186       10%       167       3%       50       -2%       \$10,216K       -12         School of Education and Human Development       1,454       17.0%       10,574       11.6%       \$4,312K       10%       12,036       10%       \$4,978K       10%       186       10%       167       3%       50       -2%       \$10,216K       -12         School of Education and Human Development       1,454       10,574       11.6%       \$4,312K       10%       \$4,978K       10%       186       10%       167       3%       50       -2%       \$10,216K       -12         School of Education and Human Development       1,454       5,549       4,2%       52,953K       -3%       52,530K       7%       70       -5%       51       2%       28       -15%       \$5,087K                                                                                                    | College of Arts and Media                    | 1,298           | -0.2%           | 15,750       | 0.3%            | \$6,940K             | -1%             | 15,921                 | 596             | \$6,950K               | 396                   | 272                  | 16%                  | 112                    | 896                   | 26         | -796                  | \$8,352K                         | -21%         |
| School of Education and Human Development         1,454         17.0%         10,574         11.6%         \$4,312K         10%         12,036         10%         \$4,978K         10%         186         10%         167         3%         50         -2%         \$10,216K         -12           School of Education and Human Development         1,454         10.574         11.6%         \$4,312K         10%         \$4,978K         10%         186         10%         167         3%         50         -2%         \$10,216K         -12           School of Public Affeirs         805         10.5%         65.49         4.2%         \$2,953K         -3%         52.74         12%         \$2,530K         7%         70         -5%         51         2%         28         -15%         \$5,087K         -18                                                                                                    | College of Architecture and Planning         | 786             | 8.4%            | 9,669        | 6.9%            | \$4,897K             | 6%              | 8,437                  | 596             | \$4,358K               | 396                   | 96                   | -8%                  | 74                     | 396                   | 22         | 16%                   | \$6,466K                         | -12%         |
| School of Public Affairs 805 10.5% 6.549 4.2% 5.2963K -3% 5.274 1.2% 5.2 530K 7% 70 -5% 5.1 2% 2.8 -15% 5.5087K -12                                                                                                    | School of Education and Human Development    | 1,454           | 17.0%           | 10,574       | 11.6%           | \$4,312K             | 10%             | 12,036                 | 10%             | \$4,978K               | 10%                   | 186                  | 10%                  | 167                    | 3%                    | 50         | -2%                   | \$10,216K                        | -12%         |
|                                                                                                    | School of Public Affairs                     | 806             | 10.6%           | 6,549        | 4.2%            | \$2,963K             | -3%             | 5,274                  | 12%             | \$2,530K               | 796                   | 70                   | -5%                  | 51                     | 2%                    | 28         | -15%                  | \$5,087K                         | -18%         |
| Total of All Schools/Colleges 14,731 2.1% 154,652.5 0% \$69,715K 0% 156,114.5 0% \$70,698K -1% 1,939 0% 1,033 -1% 339 7% \$95,987K -15                                                                                                    | Total of All Schools/Colleges                | 14,731          | 2.1%            | 154,652.5    | <b>0</b> 96     | \$69,715K            | 0%              | 156,114.5              | 096             | \$70,698               | ( -1%                 | 1,939                | 0%                   | 1,033                  | -1%                   | 339        | 7%                    | \$95,987K                        | -15%         |

The three sections below highlight student, course, faculty and financial data for the most recent semester and trends over the past 5 years. Using the button at the bottom right corner of each section, users may navigate directly to one of the three main content modules that contain in-depth data and analysis for that section.

#### Students

 The Students section provides a high-level overview of major enrollment within your school/college and links to the Program Performance module.

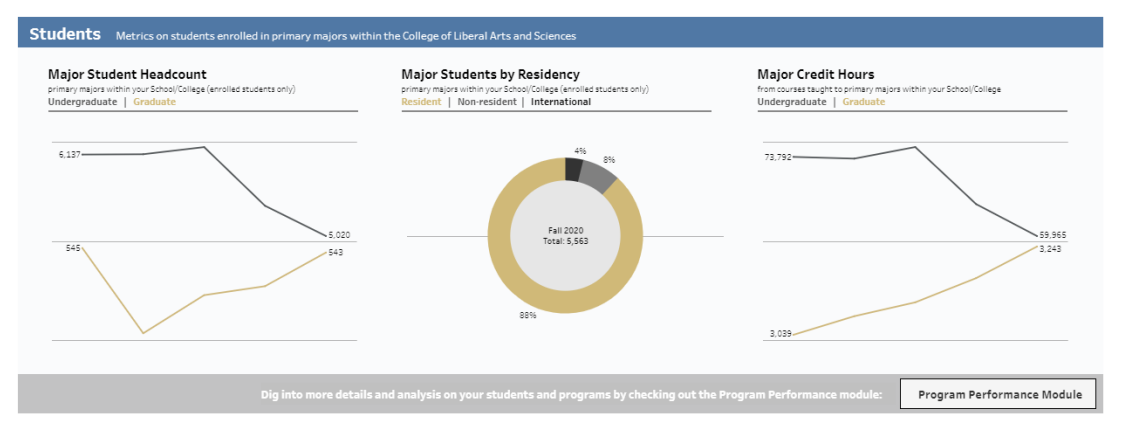

#### Courses

 The Courses section illustrates the trends in credit hours taught within your school/college and the associated revenue impacts. This area links to the Course Efficiencies module.

### Faculty Staff

 The Faculty and Staff section provides a snapshot of employees and associated expenditures within your school/college. This section links to the Instruction Insight module.

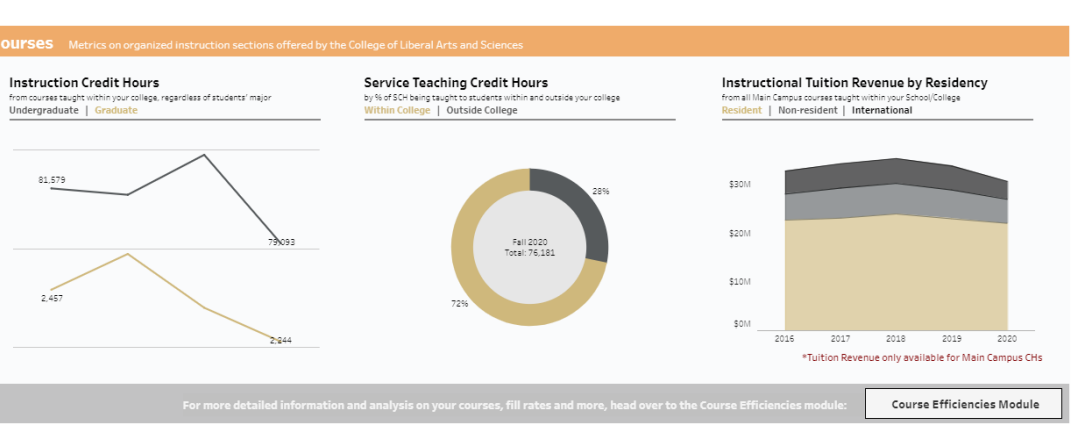

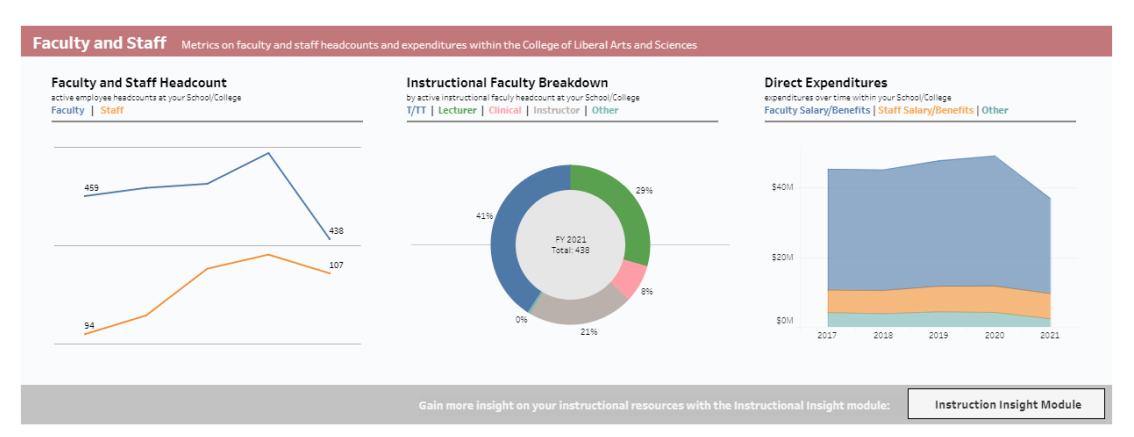

• If not moving directly to another module, users can move on to the detail page, which contains similar metrics and analyses at the departmental level.

-Now that you've gathered information, dig into details by visiting the Detail page

Jump to Detail Page

## Unit Profile – Detail Page

- The detail page of this module provides a wealth of information about the way a school/college is operating, combining student, course, faculty and financial data at the departmental level so unit and college leaders can answer business questions and inform strategic decision making.
- Parameters selected at the top of the page will apply to all data on the detail page. Use this area to select specific departments, terms, and/or student types to explore metrics for specific department and/or program(s). Note: 'Year' selected serves as an endpoint for trends

|                                                                                                    | Parameter Selection                                                                                                   |
|----------------------------------------------------------------------------------------------------|----------------------------------------------------------------------------------------------------|
| Select School or College:                                                                                                    |                                                                                                    |
| College of Liberal Arts and Sciences 🔹                                                                                              | Fall                                                                                                    |
| Select Activities Type                                                                                                    | Select Term Year                                                                                                    |
| Main Campus (D1, Fund 1*)                                                                                                    | 2020 🔹                                                                                                    |
| The parameters selected above are used throughout to the entire dashboard. Term and Year values serve as endpoint for 3yr averages. | Class/Student Data: Fall 2020 EOT<br>Finance: FY 2021 as of July 26, 2021<br>HR: FY 2021, Fall 2020 November Snapshot |

#### Department Level Comparison

• The table below those same metrics on the departmental level, allowing users to sort by metric and sort further by the totals or the change seen over the past 3 years. Here, users can easily identify outliers and compare departments to the aggregate data of the school/college.

|                                      |                   |                |                  |      |                         |                 | Sort<br>Maj           | Sort By:<br>Major Revenue Total T |           |                                                          |     |                                                                 | Sort Or<br>Desce | rder:<br>nding 🔻     | Hover for Definitions                        |      |               |                 |
|--------------------------------------|-------------------|----------------|------------------|------|-------------------------|-----------------|-----------------------|-----------------------------------|-----------|----------------------------------------------------------|-----|-----------------------------------------------------------------|------------------|----------------------|----------------------------------------------|------|---------------|-----------------|
|                                      | Maj<br>Student He | or<br>eadcount | Majo<br>Credit H | ours | Est. Reve<br>from Major | enue<br>rs CHs* | All Instr<br>Credit I | All Instruction<br>Credit Hours   |           | I Instruction Est. Revenue<br>Credit Hours Instructional |     | Est. Revenue from Organized I<br>Instructional CHs* Sections Of |                  | ed Instr.<br>Offered | r. All Instructional<br>ed Faculty Headcount |      | All S<br>Head | Staff<br>Icount |
| College of Liberal Arts and Sciences | 5,563             | -16.3%         | 63,208           | -17% | \$25,410K               | -20%            | 76,181                | -9%                               | \$30,802K | -11%                                                     | 932 | -2%                                                             | 438              | -5%                  | 107                                          | 9%   |               |                 |
| Biology                              | 1,213             | 0.9%           | 14,755           | 496  | \$5,467K                | 496             | 8,825                 | -8%                               | \$3,294K  | -8%                                                      | 79  | -1%                                                             | 30               | -3%                  | 11                                           | 22%  |               |                 |
| Psychology                           | 954               | 17.3%          | 11,154           | 18%  | \$4,213K                | 20%             | 8,800                 | 496                               | \$3,350K  | 196                                                      | 77  | 13%                                                             | 37               | 12%                  | 5                                            | 67%  |               |                 |
| CLAS Dean's Office / Other           | 704               | -59.8%         | 8,176            | -61% | \$3,046K                | -64%            | 0                     | -100%                             | \$0K      | -100%                                                    | 0   | Null                                                            | 0                | -100%                | 29                                           | 0%   |               |                 |
| Economics                            | 215               | -32.0%         | 2,276            | -42% | \$1,725K                | -46%            | 3,383                 | -13%                              | \$1,800K  | -23%                                                     | 38  | -10%                                                            | 26               | 096                  | 1                                            | 0%   |               |                 |
| Communication                        | 314               | -14.2%         | 3,420            | -17% | \$1,707K                | -11%            | 4,901                 | -2%                               | \$2,123K  | -496                                                     | 66  | 3%                                                              | 32               | -6%                  | 1                                            | 0%   |               |                 |
| Health&Behavioralsciences            | 355               | -8.7%          | 4,404            | -7%  | \$1,691K                | -296            | 2,152                 | -2%                               | \$811K    | 496                                                      | 18  | 696                                                             | 11               | 096                  | 2                                            | 100% |               |                 |
| Chemistry                            | 285               | 50.0%          | 3,493            | 58%  | \$1,328K                | 50%             | 6,257                 | -11%                              | \$2,346K  | -11%                                                     | 78  | -3%                                                             | 19               | 696                  | 6                                            | 20%  |               |                 |
| English                              | 278               | -9.4%          | 2,940            | -13% | \$1,120K                | -1196           | 8,151                 | -8%                               | \$3,214K  | -9%                                                      | 138 | 196                                                             | 67               | 096                  | 6                                            | 50%  |               |                 |

Note: Tuition revenue numbers are estimated and do not tie to the budget model in any way.

\*Tuition Revenue only available for Main Campus CHs

The **Breakdown** section allows users to compare departmental data across their college. Keep in mind, certain metrics may be more useful to certain programs, depending on their unique mission and operations. Select your metrics with the section parameter.

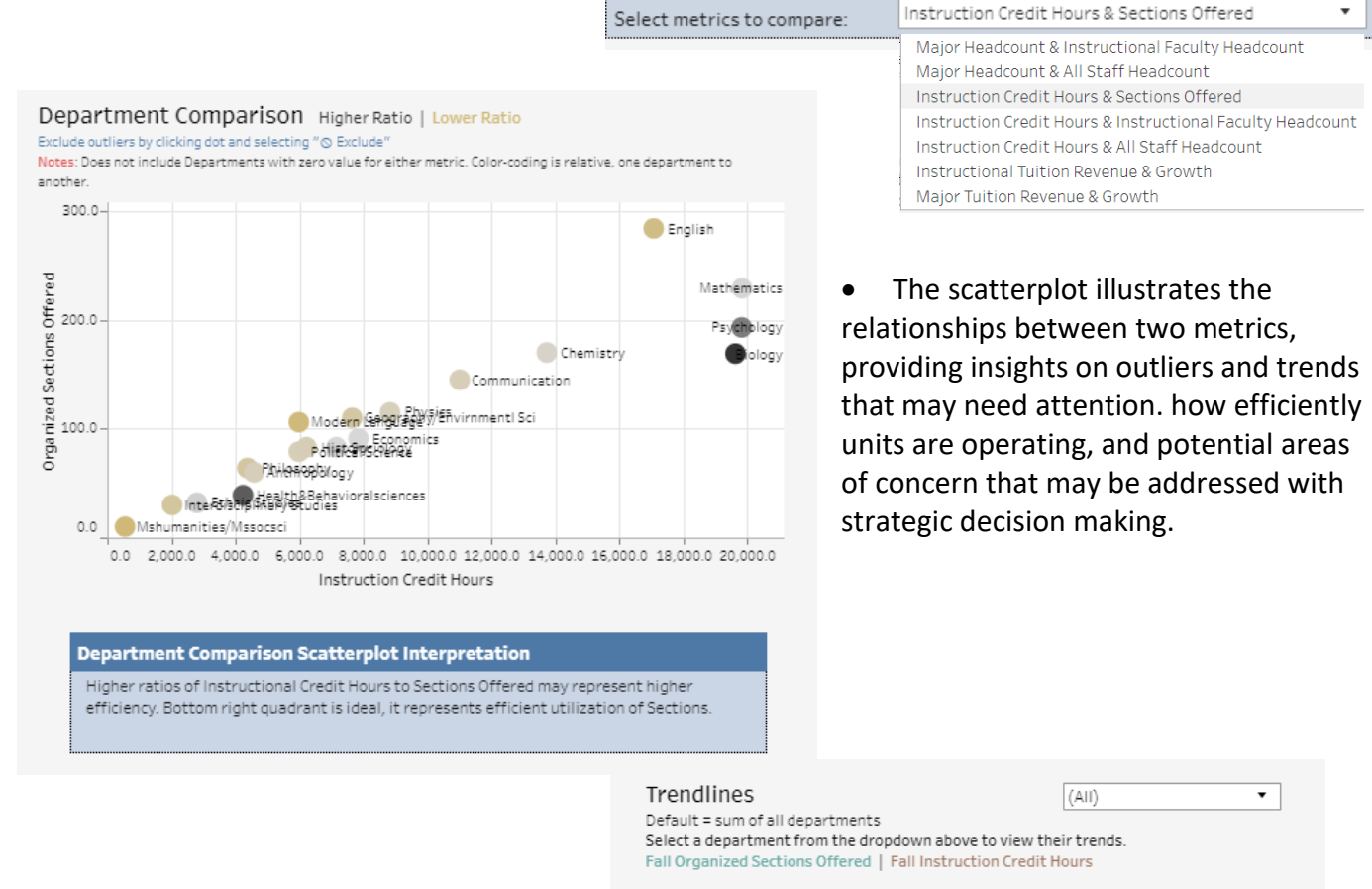

- Interpretation boxes below the visualizations provide some guidance on how the selected metrics relate to one another and offer potential next steps to consider.
- This trendline can be filtered to one department so users can explore trends in each metric combination by department

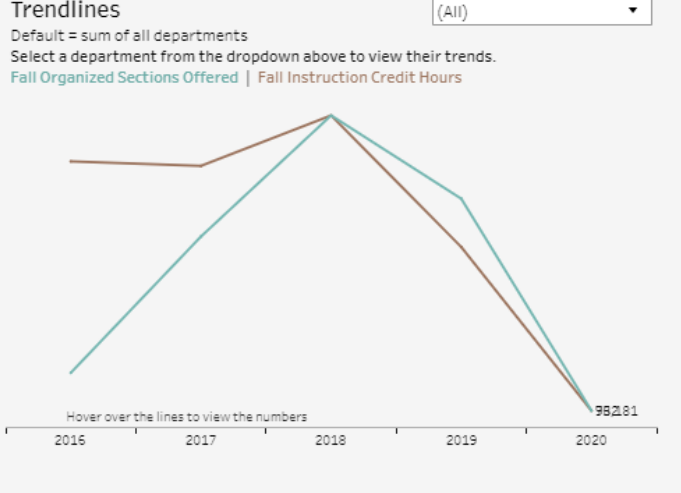

#### Metric Comparison Trendline Interpretation

Ideally, these two lines would have a direct relationship. If Section growth is trending higher than Credit Hour growth over multiple years, Programs may want to review course capacity and offerings.

#### Digging Into Programs, Courses, and Revenue: College of Liberal Arts and Sciences

 The sections below dive deeper into each data type with an additional level of detail. Users can select individual departments and view data by programs.

All filter selections made above apply to this section as well. You may adjust your department here: (All)

• Each section has a parameter to select undergraduate and/or graduate data to be displayed.

Programs - Fall 2020 Student Headcounts College of Liberal Arts and Sciences majors

Student Level: (AII)

 The table below shows program level headcount and credit hours, which can be sorted by the section parameters.
 Order by:

| parameteror                              |                                 | [         | Major Heado     | ount                  | •      | 3yr Change 🔹 | Descending         | • |
|------------------------------------------|---------------------------------|-----------|-----------------|-----------------------|--------|--------------|--------------------|---|
| Primary Major                            | Department                      | M<br>Head | lajor<br>dcount | Major<br>Credit Hours |        | Majo         | Trend<br>Headcount |   |
| ISMA-BA Individually Structured<br>Major | d CLAS Dean's Office /<br>Other | 60        | 757.1%          | 577                   | 878.0% |              |                    |   |
| STAT-MS Statistics                       | Mathematics                     | 17        | 142.9%          | 107                   | 296.3% |              |                    |   |
| GEOS-MA Applied Geog &<br>Geospatial Sci | Geography/<br>Envirnmentl Sci   | 34        | 88.9%           | 252                   | 104.9% |              |                    |   |
| PSCI-MA Political Science                | Political Science               | 39        | 56.0%           | 185                   | 68.2%  |              | $\sim$             |   |
| CHEM-MS Chemistry                        | Chemistry                       | 23        | 43.8%           | 141                   | 30.6%  |              |                    |   |

 Enrollment Mix displays a breakdown of student enrollments by residency and academic level, which impacts tuition revenues and provides insight on how to best tailor services to your students.

|               | Freshman   | Sophomore    | Junior | Senior | Graduate | Total        |
|---------------|------------|--------------|--------|--------|----------|--------------|
| Domestic      | 64         | 84           | 104    | 120    | 47       | <b>419</b>   |
| Non-Resident  | (1%)       | (2%)         | (2%)   | (2%)   | (1%)     | (8%)         |
| International | 18         | 41           | 61     | 101    | 24       | <b>245</b>   |
| Non-Resident  | (0%)       | (1%)         | (1%)   | (2%)   | (0%)     | (4%)         |
| Resident      | 909        | 884          | 1,129  | 1,505  | 472      | <b>4,899</b> |
|               | (16%)      | (16%)        | (20%)  | (27%)  | (8%)     | (88%)        |
| Grand Total   | <b>991</b> | <b>1,009</b> | 1,294  | 1,726  | 543      | 5,563        |
|               | (18%)      | (18%)        | (23%)  | (31%)  | (10%)    | (100%)       |

 Program Comparison displays all programs in the selected college or department by their growth in student headcount relative to one another.

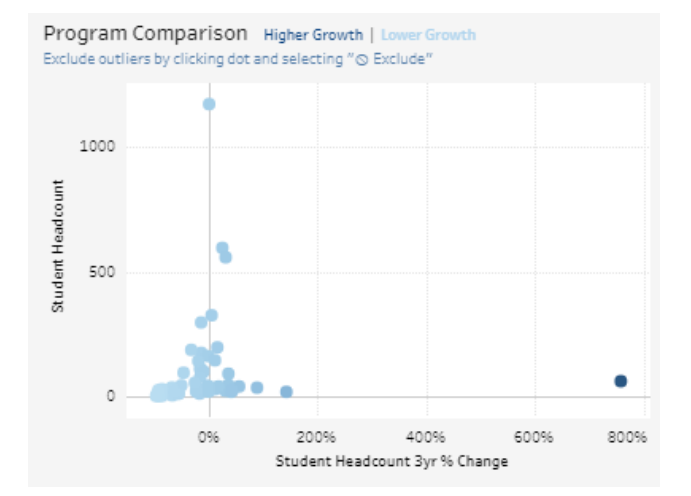

• The table below shows program level instructional credit hours, sections offered and fill rate which can be sorted by the section parameters.

|                                       |                                |                                 |      | Sort by:            |             |              | Order by: |            |   |               |
|---------------------------------------|--------------------------------|---------------------------------|------|---------------------|-------------|--------------|-----------|------------|---|---------------|
|                                       |                                |                                 |      | Instru              | uction Crea | dit Hours    | •         | 3yr Change | • | Descending 🔻  |
| Subject                               | Department                     | All Instruction<br>Credit Hours |      | Sections<br>Offered |             | Fill<br>Rate |           | Credit ł   |   | l<br>Sections |
| ISMA Interdisciplinar<br>Major Course | y Interdisciplinary<br>Studies | 66                              | 340% | 1                   | 0%          | 100%         | -         |            |   |               |
| LING Linguistics                      | Modern<br>Language             | 141                             | 88%  | 2                   | 100%        | 92%          |           |            |   |               |
| HUMN Humanities                       | Mshumanities/                  | 297                             | 83%  | 6                   | 100%        | 67%          | -         |            |   |               |
| WGST Women's<br>Studies               | Interdisciplinary<br>Studies   | 210                             | 21%  | 3                   | 096         | 75%          | 2         |            |   |               |
| GEOG Geography                        | Geography/<br>Envirnmentl Sci  | 2,155                           | 10%  | 28                  | 8%          | 71%          | -         |            |   |               |

- Section Fill Rates displays the number of course sections and their overall fill rate as well as how many courses are less than 70% or less than 50% full. These courses may indicate opportunities to consolidate course offerings.
- Dig deeper into all your department or college's courses with the drill through button below

| Section Fill Rates<br>Sections with low fill rates may<br>indicate a need for intervention. Use  | ClsSects | ClsFillRate | ClsSect<70C | ClsSect<50C | Click below for Fill<br>Rates by course: | _ |
|--------------------------------------------------------------------------------------------------|----------|-------------|-------------|-------------|------------------------------------------|---|
| the insight gained here to dig into<br>individual courses.<br>Narrow this matrix to a subject by | 932      | 81%         | 254         | 100         | Fill Rates by Course                     |   |

clicking on one above.

 The scatterplot to the right displays the ratio of sections offered to instruction credit hours, another way to visualize efficiency in your course offerings. Departments with higher ratios are delivering more credit hours with less sections offered.

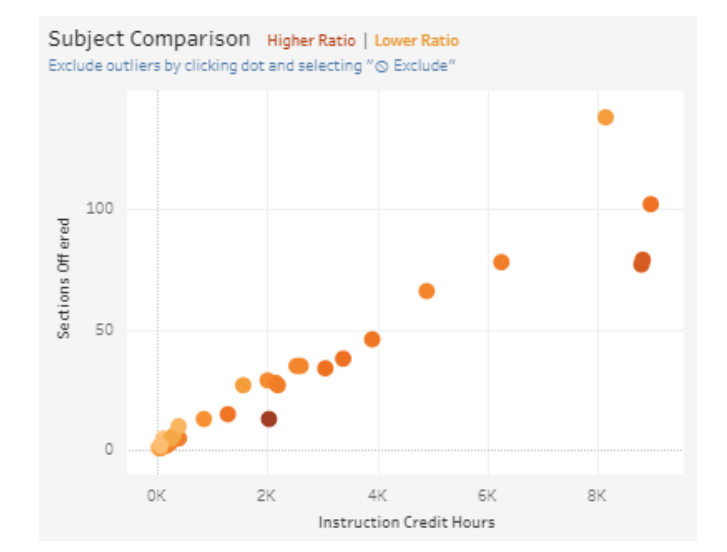

Course Level: (AII)

•

• This section displays tuition revenue in two ways. Use the section parameter to select viewing data for major students in your college or department or for all credit hours produced by your instructional faculty.

| ( | Choose Revenue Type:                      | Interpretation: Major Revenue (Estimated)                                                                                             |
|---|-------------------------------------------|----------------------------------------------------------------------------------------------------|
|   | Major Tuition Revenue (Estimated)         | Includes revenue from credit hours by your students. These credit hours<br>may be from instruction at any School/College at CU Denver |
|   | Instruction Tuition Revenue (Estimated) " |                                                                                                    |
|   | Major Tuition Revenue (Estimated)         |                                                                                                    |

 The table below shows program level tuition revenue, broken down by residency. These columns can be sorted by the section parameters.

|                                          |                               |           |             | Total Re     | venue                |        | <ul> <li>Syr</li> </ul>  | Change | •                    | Descending 🔻           |
|------------------------------------------|-------------------------------|-----------|-------------|--------------|----------------------|--------|--------------------------|--------|----------------------|------------------------|
| Major or Subject                         | Department                    | To<br>Tui | tal<br>tion | Colo<br>Resi | Colorado<br>Resident |        | Domestic<br>Non-Resident |        | national<br>Resident | Trend<br>Total Tuition |
| ISMA-BA Individually<br>Structured Major | CLAS Dean's<br>Office / Other | \$240K    | 1155        | \$158K       | 727%                 | \$82K  | Null                     | \$0K   | Null                 |                        |
| STAT-MS Statistics                       | Mathematics                   | \$74K     | 316%        | \$21K        | 218%                 | \$23K  | Null                     | \$30K  | 169%                 |                        |
| PSCI-MA Political<br>Science             | Political Science             | \$89К     | 50%         | \$64K        | 93%                  | \$25K  | 124%                     | \$0K   | -100%                | $\checkmark$           |
| CHEM-MS Chemistry                        | Chemistry                     | \$88K     | 36%         | \$зэк        | 31%                  | \$36К  | 72%                      | \$13K  | -8%                  |                        |
| PSYC-BA Psychology                       | Psychology                    | \$2,603K  | 27%         | \$2,009K     | 26%                  | \$539К | 26%                      | \$56K  | 126%                 |                        |

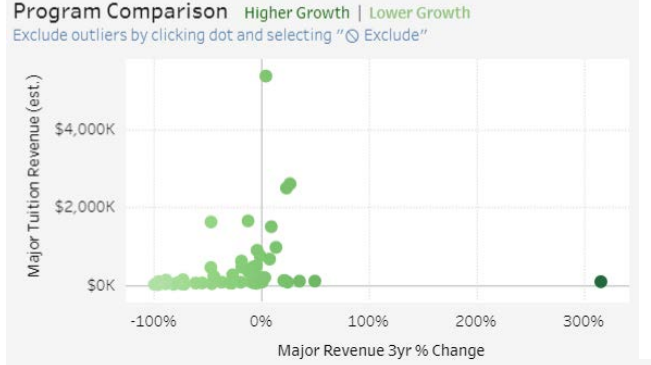

• The scatterplot to the left displays all programs in the selected college or department by their growth in the selected revenue type relative to one another.

• The chart on the right shows the 5 year trend for the selected revenue type for your department or college.

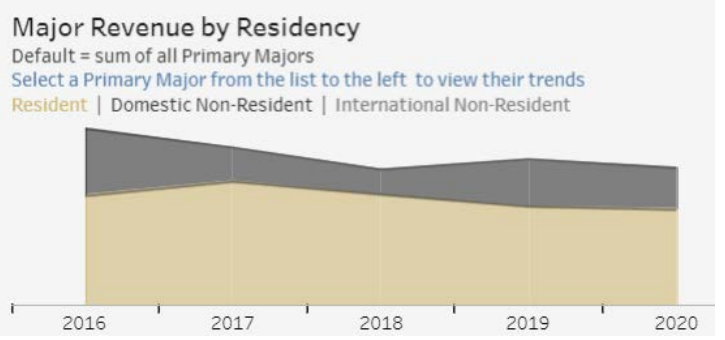